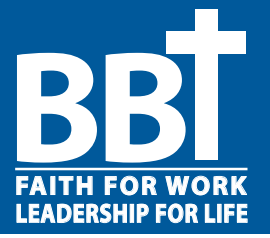

#### Step 1: Log-In To The BBT Portal

A. Log-in to the portal at www.B-B-T.org. (Click the "Log-In" button in the far right, upper corner.)

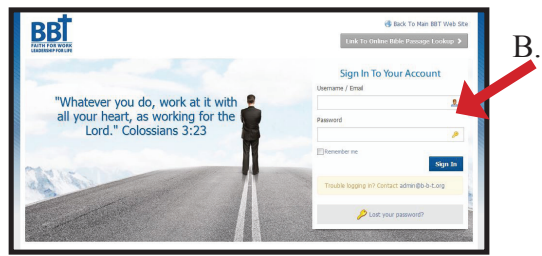

B. Enter your username and password as prompted on the log-in screen.

### Step 2: Edit Your Profile & Upload Your Picture

A. Click the "Edit Profile" tab in the left navigation & fill in the information and click submit.

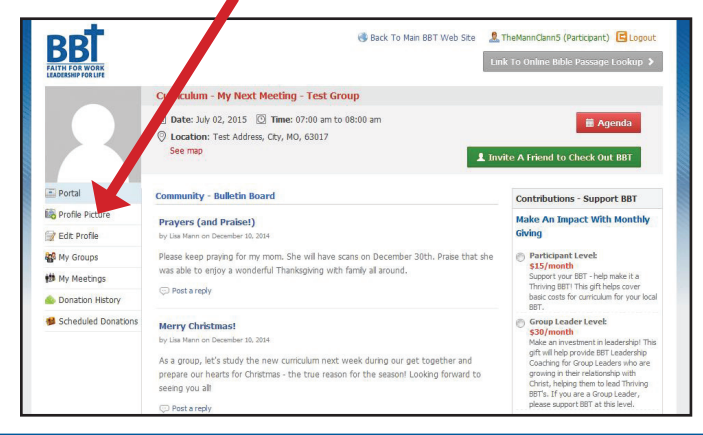

# B. Click the "Profile Picture" tab. Choose Image > Select Files Find an image from your computer or mobile device and then click: Open > Select Image > Save

#### Congratulations! Your portal is now set up and ready for you to use!

## **Overview: How To Use Your Portal**

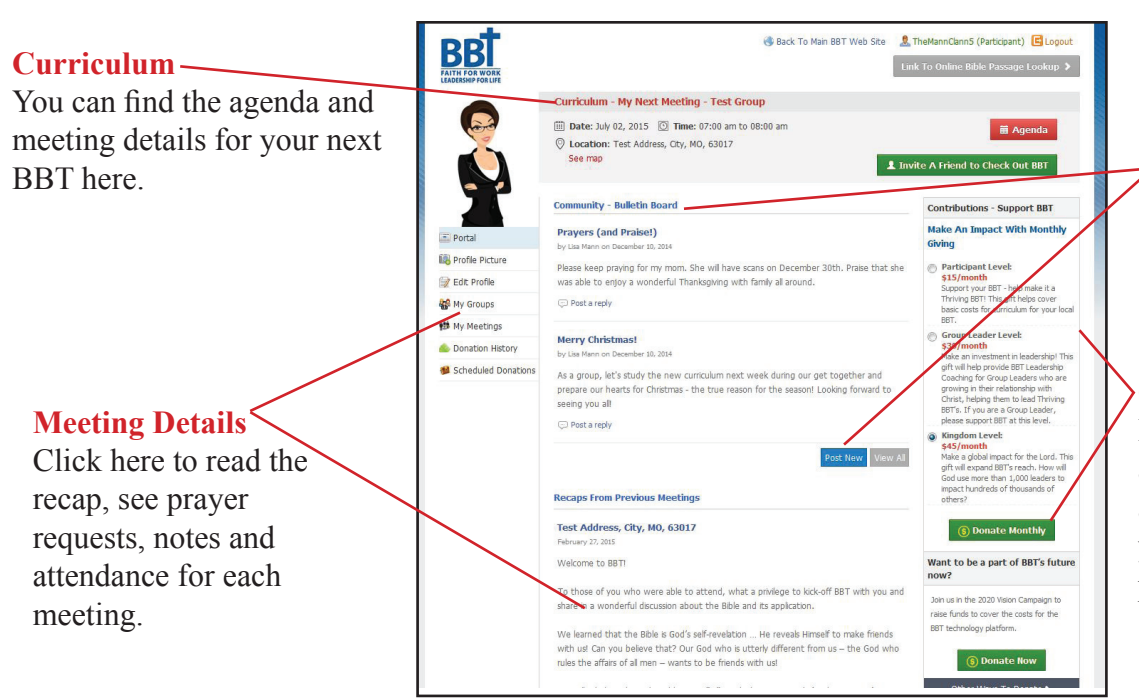

#### -Community

Click "Post New" to post a message to all of the participants in your group.

#### Contributions

Donate monthly or make a one time gift to BBT, and then keep track of your donations all in one place.

Visit www.B-B-T.org to watch the video tutorial. Community > Training For Participants